# BoC Bill Merchant Platform -

User Guide(Merchant Service)

## CONTENT

| 1. PLATFORM OPERATION |       |                    |     |
|-----------------------|-------|--------------------|-----|
|                       | 1. Me | erchant Service    |     |
|                       | 1.    | Order Stationery   | 2   |
|                       | 2.    | Download Report    | 2-3 |
|                       | 3.    | Statement Download | 3   |

## **1. PLATFORM OPERATION**

#### 1. Merchant Service

#### 1. Order Stationery

### (1) Select the required materials then click "Submit"

|                         | BoC Bill Merchant Platform         | English 🗸 Welcome, barrylam                         | ~ |
|-------------------------|------------------------------------|-----------------------------------------------------|---|
| Overview                | Merchant / Store No:               |                                                     |   |
| Transactions ~          |                                    |                                                     |   |
| Merchant Service      ^ | Merchant / Store Address:          |                                                     |   |
| Order Stationery        |                                    |                                                     |   |
| Download Report         | Contact Name                       |                                                     |   |
|                         | Contact Phone                      |                                                     |   |
|                         | Please select the material needed: | Display Material                                    |   |
|                         | Sales Slip                         | *Only applicable to merchants using BOC<br>Terminal |   |
|                         | Manual Slip                        |                                                     |   |
|                         | Return Envelope                    |                                                     |   |
| 1. A.                   | Deposit Slip                       |                                                     |   |
|                         | DDA Form                           |                                                     |   |
|                         |                                    | Submit                                              |   |

- 2. Download Report
- (1) Select the report and report date, then click "Submit"

|                  | BoC Bill Merchant Platform | n setter and the set of the set of the set o | English $\vee$ | Welcome, barrylam 🗸 |
|------------------|----------------------------|----------------------------------------------------------------------------------------------------|----------------|---------------------|
| Overview         |                            | လူနှင့်နှိုင် OChain Report (Excel)                                                                                                    |                |                     |
|                  | * Chain Report             | ODaily ChainStore Report (PDF)                                                                                                    |                |                     |
| Transactions ~   | chain Report               | OConsolidate Merchant Statement                                                                                                    |                |                     |
| Merchant Service |                            | Ochain Monthly Settlement Report (Excel)                                                                                                    |                |                     |
|                  | Merchant No:               |                                                                                                    |                |                     |
| Order Stationery |                            | OMerchant Credit Advice                                                                                                    |                |                     |
| Download Report  |                            | OLMS Transaction Detail Daily Report(Applicable for LMS Mer                                                                                                    | chants only)   |                     |
|                  | *Merchant Report           | OMerchant Transaction Detail Report                                                                                                    |                |                     |
|                  |                            | OMonthly Settlement Report (Excel)                                                                                                    |                |                     |
|                  | *Report Date               | Select Date                                                                                                    |                |                     |
|                  |                            | System provides reports within 90 days,Monthly report will be generated on 1st of the Submit                                                                                                    | e month        |                     |

(2) Click the report to process download

|                    | BoC Bill Merchant Platform                               |                          | English      | <ul> <li>Welcome, barrylam</li> </ul> |  |
|--------------------|----------------------------------------------------------|--------------------------|--------------|---------------------------------------|--|
|                    | Report                                                   | Report Date              | Report Owner | Report Available                      |  |
| • Oterner          | MSV_CHAIN_RPT_EXCEL                                      | Jul 24, 2024 12:00:00 AM | 201705713    | Yes                                   |  |
| Transactions ~     | Press 'Download' button to continue the process Download |                          |              |                                       |  |
|                    |                                                          | Back                     |              |                                       |  |
| Merchant Service ^ |                                                          | 202 AV                   |              |                                       |  |
| Order Stationery   | б                                                        |                          |              |                                       |  |
| Download Report    | 245 <sup>54</sup> 06 <sup>6</sup> 002                    |                          |              |                                       |  |

#### 3. Statement Download

### $(1) \ {\rm Select} \ {\rm ``Merchant Number''} \ {\rm and} \ {\rm ``Statement Month''} \ {\rm then \ click} \ {\rm ``Submit''}$

|                    | BoC Bill Merchant Platform | ç.<br>Er                                  | $s_{\rm s}^{\rm set}$ set to the set of the set of the set |
|--------------------|----------------------------|-------------------------------------------|----------------------------------------------------------------------------------------------------|
| Overview           | Merchant Number            |                                           |                                                                                                    |
| Transactions       | *Statement Month           | Select Date                               |                                                                                                    |
|                    |                            | *System provides statements within 1 year |                                                                                                    |
| Merchant Service ^ |                            | Submit                                    |                                                                                                    |
| Order Stationery   |                            |                                           |                                                                                                    |
| Download Report    |                            |                                           |                                                                                                    |
| Statement Download |                            |                                           |                                                                                                    |
|                    |                            |                                           |                                                                                                    |

## $(2)\ \mbox{Click "Download" to download the statement}$

|                    | BoC Bill Merchant Platfor               | m 450 10 10 10 10 10 10 10 10 10 10 10 10 10 | English $\!\!\!\!\!\!\!\!\!\!\!\!\!\!\!\!\!\!\!\!\!\!\!\!\!\!\!\!\!\!\!\!\!\!$ | Welcome,            |
|--------------------|-----------------------------------------|----------------------------------------------|--------------------------------------------------------------------------------|---------------------|
| Overview           | Statement ID                            | Statement Date                               | Statement Owner                                                                | Statement Available |
|                    | 239493147                               | 2024-11-01 12:00:00                          | 017111001                                                                      | Yes                 |
| ⊖ Transactions ∨   |                                         | Press 'Download' but                         | ton to continue the process Download                                           |                     |
| Merchant Service ^ |                                         |                                              | Back                                                                           |                     |
| Order Stationery   | 1028° - 108**                           |                                              |                                                                                |                     |
| Download Report    | 10 <sup>3</sup> (20 <sup>2</sup> )      |                                              |                                                                                |                     |
| Statement Download | 88 1 20 1 20 1 20 1 20 1 20 1 20 1 20 1 |                                              |                                                                                |                     |
|                    |                                         |                                              |                                                                                |                     |